## ● 街口支付捐款操作步驟

開啟街□ APP→點選公益捐款→選擇所有公益團體→點選財團法人愛盲基金 會→選定欲支持之捐款項目→選擇捐款金額(1~300,000 元)→填寫捐款人資 訊→確認捐款資訊→捐款完成,謝謝您的愛心 (捐款收據於隔月寄出)

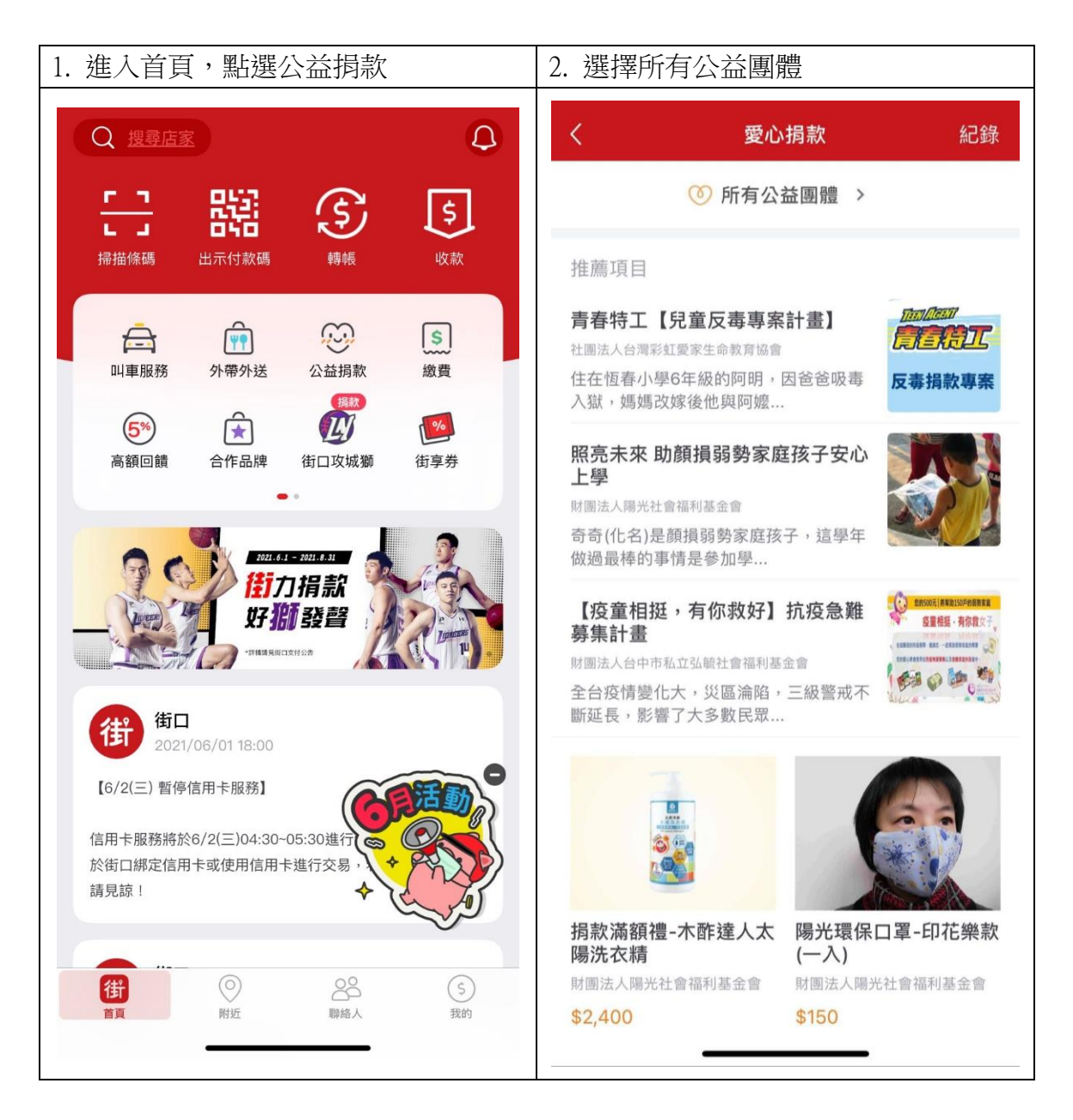

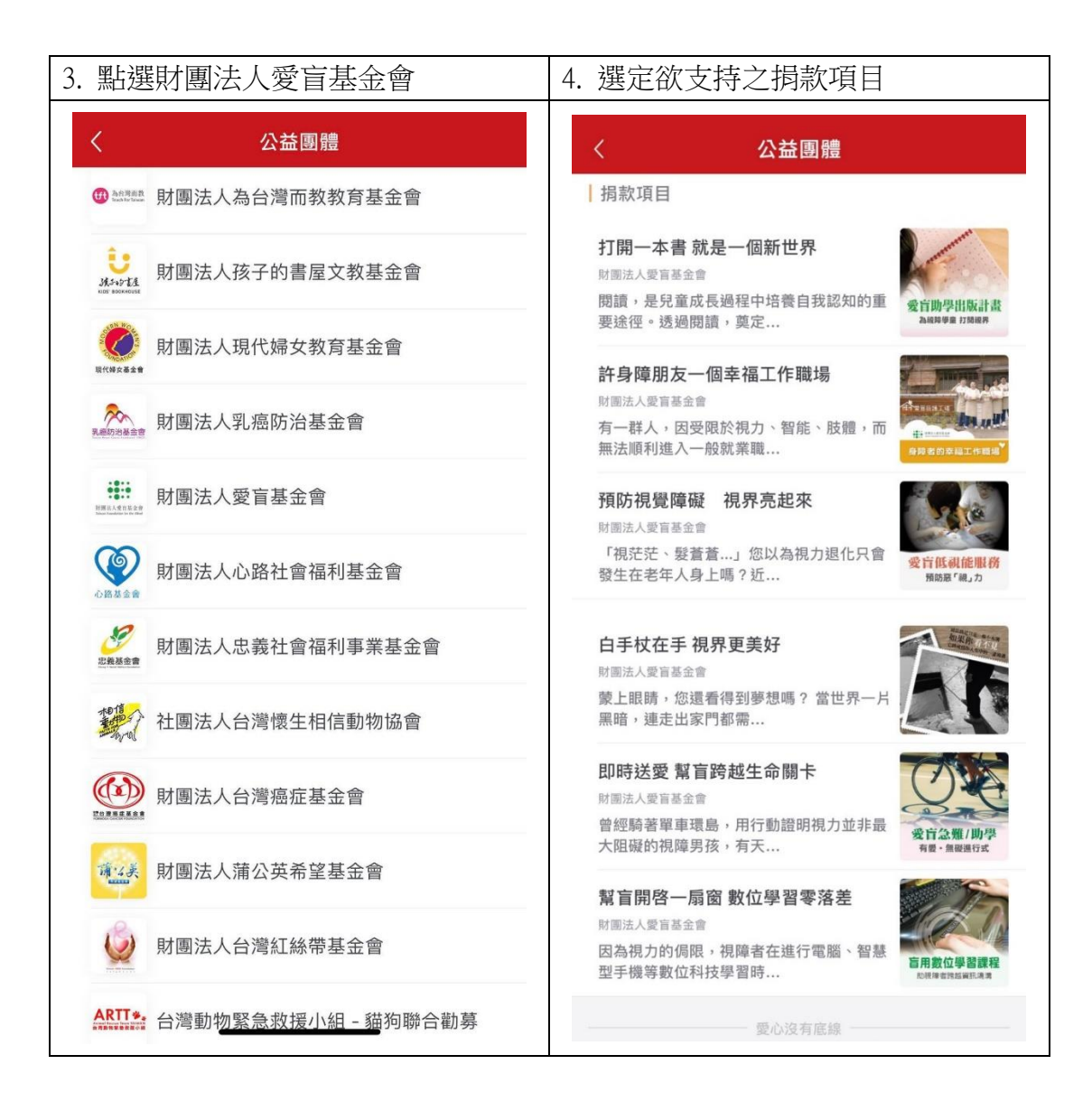

| 5. 選擇捐款金額或是自行輸入金額                                                                                                    | 6. 填寫捐款人資訊                                                                                               |
|----------------------------------------------------------------------------------------------------|----------------------------------------------------------------------------------------------------|
| (1~300,000 元)                                                                                                    |                                                                                                    |
| く<br>捐款                                                                                                    | <br><br><br><br>                                                                                         |
| 打開一本書 就是一個新世界                                                                                                    | 捐赠者身分證統一編號                                                                                               |
| 勤募立案核准字號:衛部救字第1091362665號                                                                                                | A123456789                                                                                               |
| 發行團體                                                                                                    | 捐款人                                                                                                    |
| 財團法人愛盲基金會 >                                                                                                    | 愛盲團長                                                                                                    |
| 項目簡介<br>閱讀,是兒童成長過程中培養自我認知的重要途徑。透過閱讀                                                                                      | 聯絡電話                                                                                                    |
| ,奠定文化素養傳輸及獨立思考訓練的基礎;現代教育專家皆<br>視「閱讀」為兒童教育中不可或缺的一環。當一般兒童閱讀眾<br>多精美繪本、國內外童書的同時,有一群小朋友,卻因為視覺<br>上的隨礙,只能依賴聲音、點字來吸收知識,然而台灣的點字 | 77258000<br>聯絡信箱 (選填)                                                                                    |
| 捐款金額 ×                                                                                                    | 請輸入連絡信箱                                                                                                  |
| 100元         500元         1,000元         2,000元                                                                          | 是否同意公益團體公開您的姓名資訊                                                                                         |
| 自行輸入金額(100-300,000元) 元                                                                                                   | 同意                                                                                                    |
| <br>確定                                                                                                    | 依據《財團法人法》第25條規定,除捐贈者事先以書面表示<br>反對外,公益團體須主動公開捐贈者之姓名及捐款金額。如<br>您不同意公開您的姓名於公益團體網站或捐款芳名錄,請於<br>上方選取「不同意(匿名)」 |

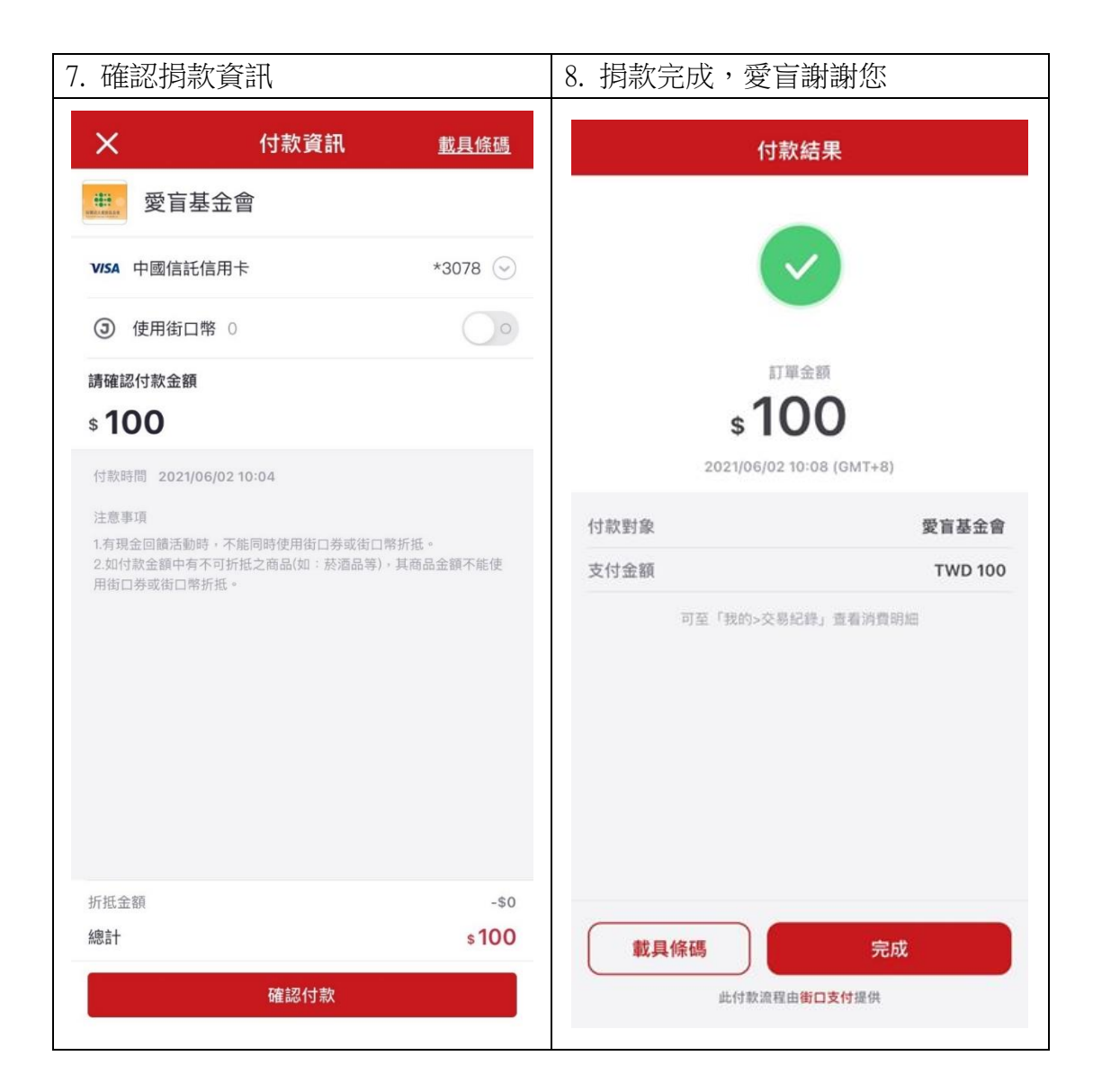